## Salvatore Aranzulla's blogBOOK

di Salvatore Aranzulla http://www.salvatore-aranzulla.com

l migliori post del 2005 direttamente dal mio blog

> Realizzazione grafica ed impaginazione di: *David Terni* http://www.chiosa.com

> > Pagina 1 di 21 http://www.salvatore-aranzulla.com

## Installare Linux sull'iPod Nano

Scopriamo come installare Linux sull'iPod Nano per ampliarne le funzionalità: video, giochi e nuove applicazioni ci aspettano!

| Del: 26 Dice | embre 2005                                                                                                    | Categoria: iPod                                                                                                    | http://www.salvatore-aranzull                                                                                                    | a.com/?p=443               |
|--------------|----------------------------------------------------------------------------------------------------|----------------------------------------------------------------------------------------------------|----------------------------------------------------------------------------------------------------|----------------------------|
| Introduzione | II mio iPod Nano<br>diventare il malcapit<br>ti ed ecco quindi un<br>lare Linux sull'iPod N<br>Non sono un avvoca<br>installare Linux sul<br>munque, penso che                                            | non poteva certo non<br>ato dei miei esperimen-<br>a guida su come instal-<br>Nano.<br>ato e non so se è legale<br>proprio iPod, ma, co-<br>ne invalidi la garanzia.                         | <ul> <li>consigliato tenere il software originale (fra l'altro ripristinabile in un attimo) e installare Linux solo per provarlo.</li> <li>Il progetto iPodLinux non supporta formalmente l'iPod Nano, ma uno sviluppatore indipendente, ha modificato l'installazione, rendendola compatibile anche con l'iPod nano.</li> </ul> |                            |
| 1            | responsabile per<br>namenti sorti su<br>aver installato Li<br>sui passi che ho<br>(con successo)<br>nano.                                                                                                 | eventuali malfunzio-<br>ul vostro iPod dopo<br>nux: la guida si basa<br>seguito per installare<br>Linux sul mio iPod                                                                         | In primo luogo, scaricate l'installer di Linux<br>per Windows da<br>http://zero5549.com/ipodlinux.rar.<br>Scaricate, inoltre, Floydzilla da<br>http://www.dansfloyd.com/floydzilla.zip. Per<br>scompattare l'installer di Linux occorre<br>utilizzare Winrar.                                                                    | Scarichiamo<br>Linux       |
|              | La guida è stata<br>risolversi i problem<br>Partiamo, inoltre, da<br>stallazione di Linux<br>una parte, ne au<br>( <i>troverete giochi e i</i><br><i>video</i> ), dall'altra, cre<br>tibilità con iTunes. | concepita per chi sa<br>ni!<br>al presupposto che l'in-<br>sull'iPod Nano se, da<br>umenta le funzionalità<br>la possibilità di vedere i<br>ea problemi di incompa-<br>Pertanto è caldamente | ATTENZIONE: TUTTI I DATI E LA MUSI-<br>CA SARANNO CANCELLATI<br>Prima di installare Linux sull'iPod è calda-<br>mente consigliato formattarlo. Andate su<br><i>Start -&gt; Tutti i programmi -&gt; iPod Updater.</i><br>Fate click quindi su <i>Restore</i> per formattare<br>l'iPod nano.                                       | Formattiamo<br>l'iPod Nano |
| - 28         | Windows Messenger                                                                                                    |                                                                                                    | nato.                                                                                                    |                            |
|              |                                                                                                    | 📻 iPod                                                                                                    | 🕐 🛗 iPod Updater 2005-09-23 🔸 📑 Aiuto iPod                                                                                                    | i                          |

iTunes 📆 Guida alle funzionalità di iPod nano iPod Updater 2005-09-23 Tutti i programmi Leggimi Percorso: C:\Programmi\iPod\F 📩 Manuale Utente di iPod 🎒 start 6 👸 💕 🕹 Salvatore A..

Installiamo Nano

Per installare Linux sull'iPod, è necessario terminare i pro-Linux sul cessi iPodService.exe e iTunesHelper.exe, perché potrebbero creare problemi. Premete i tasti Ctrl + Alt + Canc e spostatevi nella scheda Processi. Selezionate quindi i vari processi e fate click sul tasto Termina processo:

> A questo punto, scompattate il pacchetto Nano Installer for Windows, spostatevi nella cartella IPL INSTALLER ed avviate ipodlinux-installer. Può accadere che l'iPod non venga riconosciuto: scollegatelo e ricollegatelo. Riaprite, quindi, il

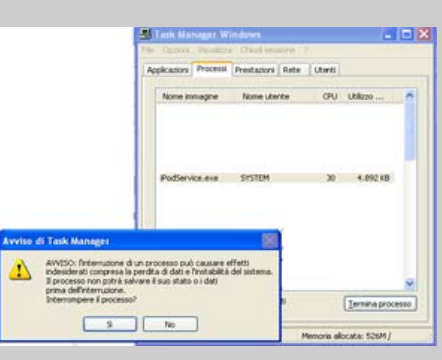

Pagina 2 di 21 http://www.salvatore-aranzulla.com

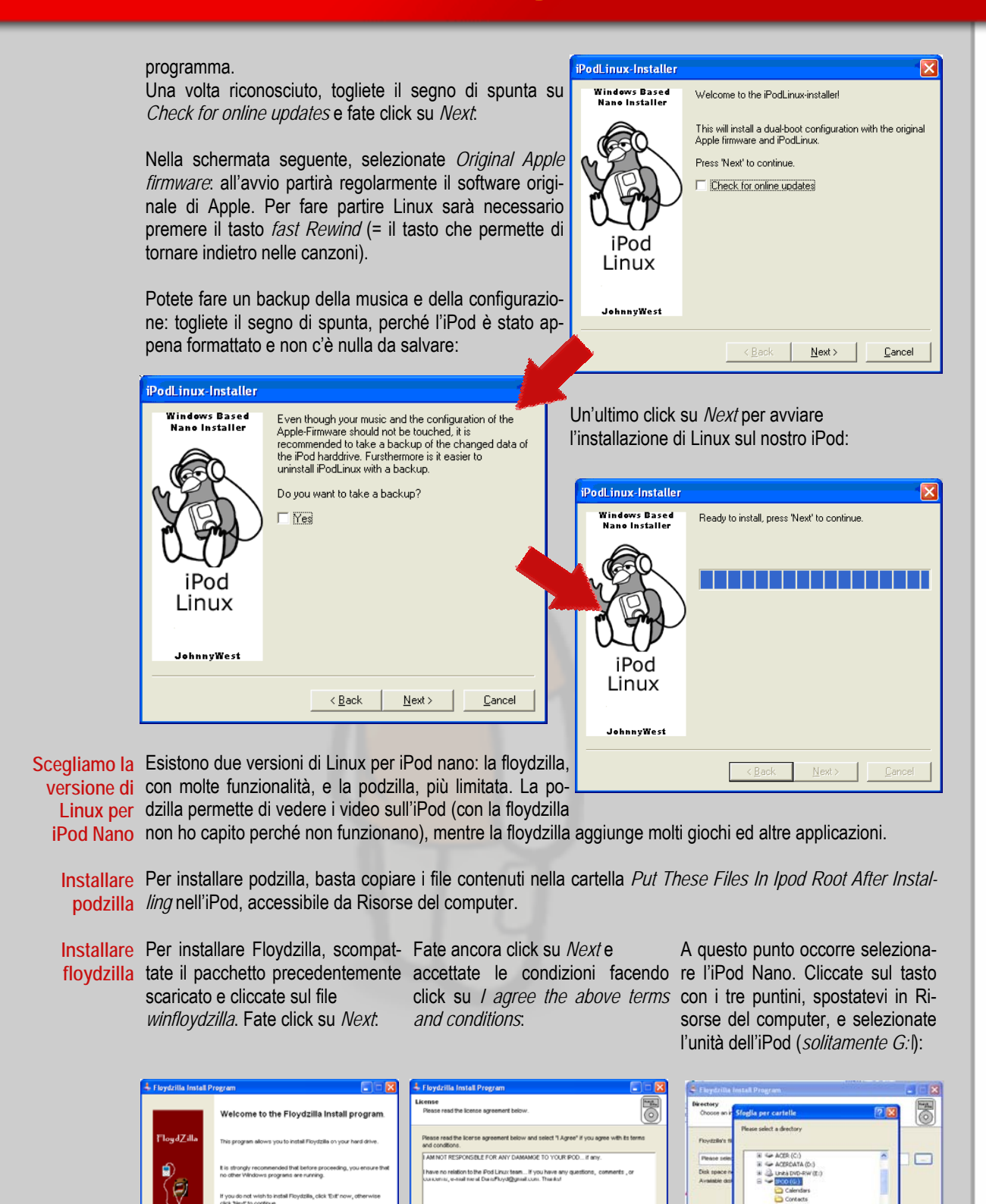

I agree with the above terms and co
 I do not agree

< Back Next - Egt

< Back Bed + Egt

Pagina 3 di 21 http://www.salvatore-aranzulla.com

ela OK Arrule

Est.

Fate click su Next e poi su Start. Si avvia l'installazione di Linux sull'ipod Nano.:

| 🕹 Floydzilla Install Program                         |        |
|------------------------------------------------------|--------|
| Installing<br>Installation in progress, please walt. |        |
| File : 0:\doom\doomre                                |        |
| 2%                                                   |        |
|                                                      |        |
|                                                      |        |
| < Back Next +                                        | Çancel |

Una volta completata l'installazione, estraiamo l'iPod nano dal nostro PC: cliccate su Rimozione sicura hardware.

ozione sicura dell'hardware 🔡 📰 🖓 🛂 👬 🌮 11.32

Avviamo Linux Finalmente, abbiamo terminato la procedura di installazione di Linux sul nostro iPod Nano! Una volta scollegato, apparirà nel nostro iPod una mela. Teniamo premuto per un po' il tasto fast rewind e poi rilasciamolo: dovrebbe partire Linux.

Per riavviare l'iPod, teniamo premuti il tasto di selezione (quello bianco al centro) ed il tasto menu per un po': partirà nuovamente la mela. Nel caso in cui abbiate problemi, reinstallate floydzilla, passando prima nel sistema di Apple (riavviate l'iPod).

Linux è partito sul vostro iPod, ma non Non c'è nulla! vedete nulla? Non spaventatevi: dovete accendere la luce! Spostatevi in Settings (no, niente Italiano) e impostate la luce (Backlight Timer). Ricordatevi di regolare la sensibilità della rotella (Wheel Sensitivity) e di salvare le impostazioni (Save settings).

In caso di problemi, contattate il forum di In caso di ipodlinux. lo non posso darvi consulenza su problemi iPod e la guida è stata concepita per chi sa risolversi i problemi. Scusate la schiettezza, ma non mi veniva una forma migliore.

- FINE -

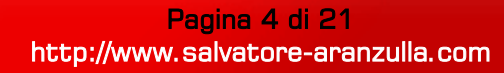

### Bucare un sito? Resoconto di un attacco.

Un sito web vulnerabile può compromettere la sicurezza degli altri ospitati sulla stessa macchina. Ecco un esempio pratico.

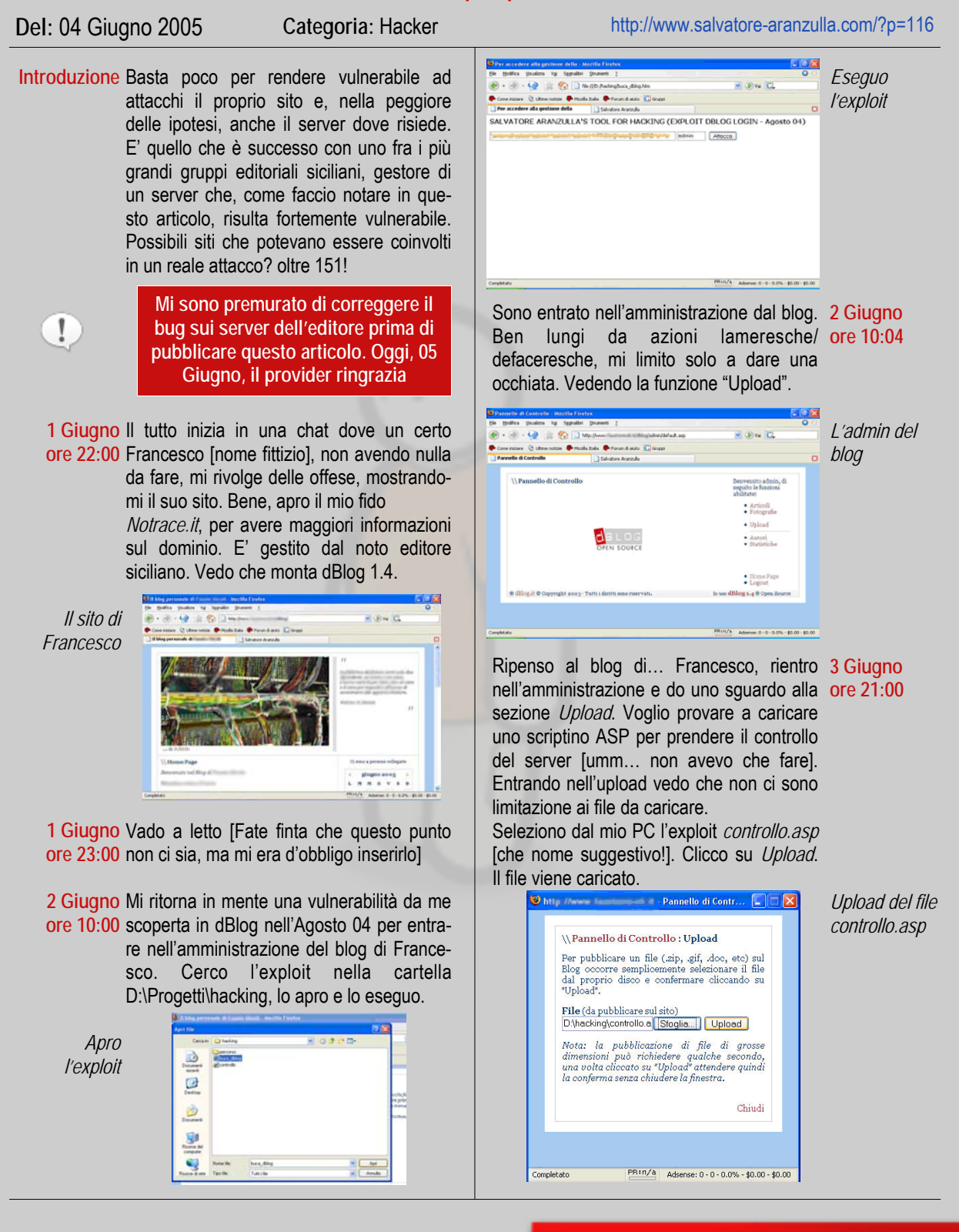

Pagina 5 di 21 http://www.salvatore-aranzulla.com

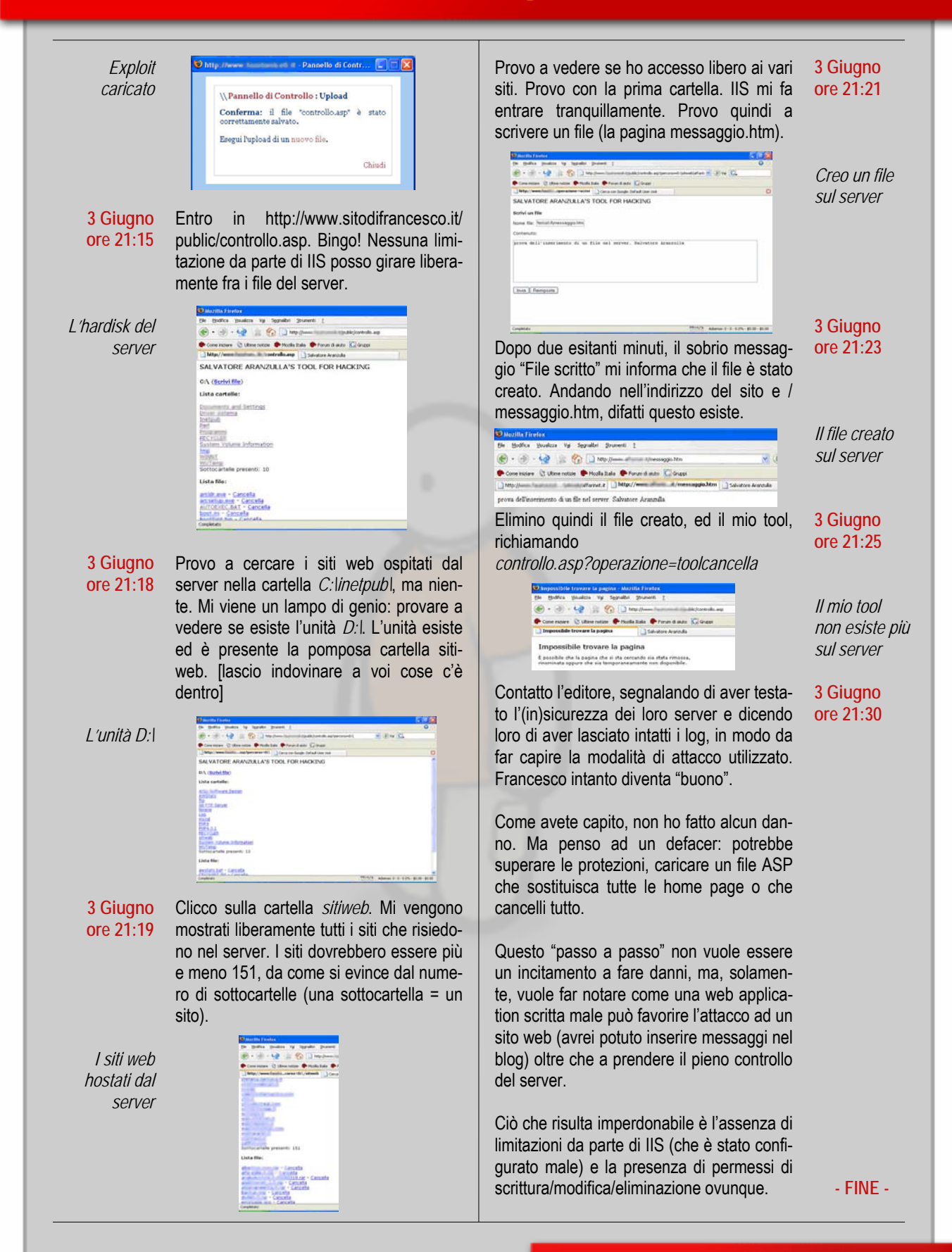

### Truffato il truffatore.

Un truffatore ha tentato di rubarmi l'identità, annunciandomi una strepitosa vincita in un concorso a cui non mi sono mai iscritto. Ecco come è andata a finire.

| Del: 05 Mar             | zo 2005                                                                                                    | Categoria: Truffe                                                                                                    | http://www.salvatore-aranzulla.com/?p=34                                                                                                    |
|-------------------------|----------------------------------------------------------------------------------------------------|----------------------------------------------------------------------------------------------------|----------------------------------------------------------------------------------------------------|
| Introduzione            | Bhe' quando uno<br>richiedono la nostra<br>mi annunciava una s<br>to.                                                | se la cerca se la cerca! Molte sono le<br>collaborazione. Mi sono spacciato per u<br>strepitosa vincita. Ecco la nostra corrispo                                                                             | e e-mail che circolano in rete e che, per truffarci,<br>un credulone ed ho risposto ad un truffatore che<br>ondenza: per il momento il "caso" è ancora aper-                                             |
| 15 Febbraio<br>2005     | Dunque, il 15 Febbr<br>gese, che mi annun<br>cendo 275.000 dolla                                                     | aio 2005 ricevo una e-mail inviata da "Lu<br>cia (ma va!) che il mio indirizzo e-mail è<br>ri americani.                                                                                                    | uckyDay Lotterij", una fantomatica lotteria norve-<br>è stato sorteggiato fra degli altri ed è uscito, vin-                                                                                              |
| L'analisi               | Iniziamo l'analisi. Al<br>delle e-mail. Si tratt<br>una truffa.                                                      | lora io non ho mai richiesto una iscrizio<br>a quindi di una e-mail di spamming e q                                                                                                    | one a questo fantomatico servizio di estrazione<br>questo già ci dovrebbe far capire che si tratta di                                                                                                    |
|                         | Parlo di truffa e non<br>truffatore richiede u<br>presto mi avrebbe o<br>mente, non avverrà<br>(detto in parole pove | di uno scherzo per un semplice motivo<br>na fotocopia della carta di identità o de<br>chiesto dei soldi in anticipo per questo<br>mai: in altre parole, il truffatore si prer<br>ere e senza fronzoli vari). | o: ad un certo punto, come potete leggere ora, il<br>ella patente, e, ma non sono andato oltre, ben<br>fantomatico trasferimento di denaro che, ovvia-<br>nde il nostro anticipo e ci manda a quel paese |
|                         | Con la copia della c<br>poche le vittime di f<br>motivi di tempo, ma                                                 | arta di ident <mark>ità, il truffatore, inoltre, a</mark> vret<br>rodi di identità. Ecco la fantomatica e-m<br>mi limito a commentarla.                                                                      | obe potuto falsificare la nostra identità: non sono<br>nail (in inglese, ovviamente). Non la traduco per                                                                                                 |
| Autorevolezza?          | Si cerca di dare "aut<br>fantomatica lotteria.<br>dove si mostrano fo<br>mail.                                       | torevolezza" alla e-mail dicendo che è s<br>Viene riportato il sito "http://www.luck<br>to di vincitori e "testimonianze" per con                                                                            | tata inviata dall'ufficio del coordinatore di questa<br>(yday.nl", anch'esso appartenente al truffatore,<br>ivincere il povero internauta che ha ricevuto l'e-                                           |
|                         | Nella pagina http://v<br>caso si riporta pure<br>cosa più "burocratica                                               | www.rhyolite.com/anti-spam/unwelcome-<br>quello di lukyday.nl. Si riportano anche<br>a" e seria.                                                                                                    | I.html sono raccolti i siti di frodi on-line. Guarda<br>una serie di numeri, tanto per fare sembrare la                                                                                                  |
|                         | FROM THE DES<br>INTERNATIONA<br>LUCKYDAY LOT<br>WEB: www.luc<br>Ref. Number:<br>Batch Number<br>ATTN: FIRST          | SK OF THE COORDINATOR.<br>AL AWARD/PROMOTION DEPART<br>TERIJ.<br>Kyday.nl<br>5 631/152/73213<br>5 157561007-8C397<br>CATEGORY WINNER                                                                         | FMENT.                                                                                                    |
| ll corpo<br>dell'e-mail | Segue il corpo della<br>4,500,000 e-mail è u<br>piacimento.                                                          | e-mail dove si racconta la storiella della<br>Iscita la mia. Ah. Mi chiedo come posse                                                                                                    | vincita. Ma poi, guarda che fortuna che ho: fra<br>ggano tutti questi indirizzi e li gestiscano a loro                                                                                                   |
|                         |                                                                                                    |                                                                                                    |                                                                                                    |

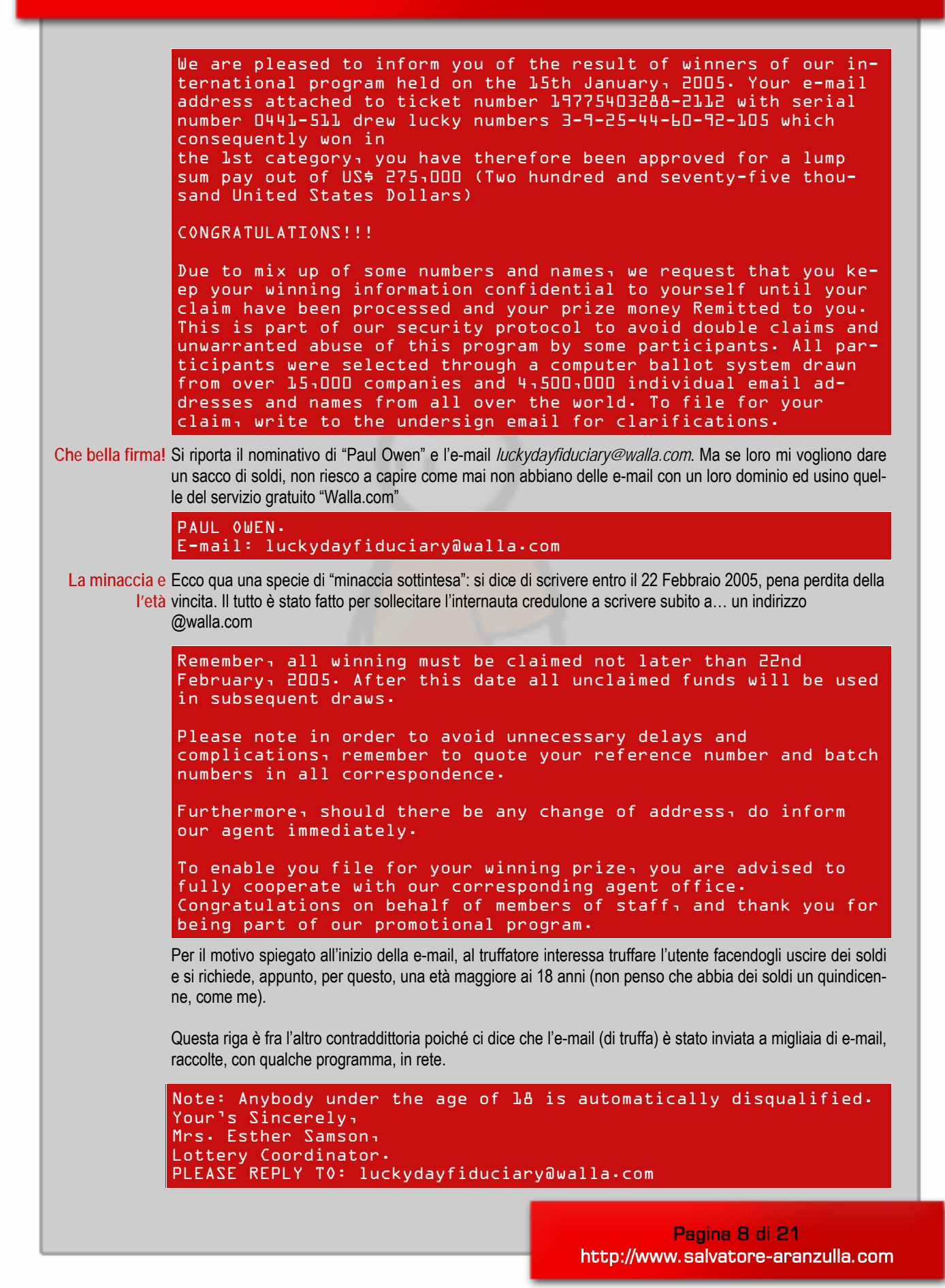

Mi presento: Bene! Interessante. Registro un indirizzo e-mail falso, tanto per tenermi le spalle coperte, e mi spaccio per sono Vito un certo Vito: uno studente universitario di 21 anni che abita a Roma e che vuole avere informazioni su come ricevere la vincita:

```
Woooow!
Hi! : -) My name is Vito and I am 2L years old. I live in Rome
in Italy. I am an university student and I am very happy to be
informed of this win: I need money for the studies.
My data are:
ticket number: L9775403288-2112
serial number: 0441-511
drew lucky numbers: 3-9-25-44-60-92-105
How do I receive the win?
Make to know men
```

[Non riporto il falso cognome per evitare che il truffatore con una "googlata" mi trovi]

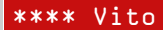

Il modulo Il truffatore si fa desiderare e, solo dopo due ansiosi giorni che lo aspettavo, mi invia in allegato una immagine che contiene un modulo da re-inviare via e-mail e/o fax. L'e-mail non ha testo: è vuota, se non fosse per le righe *Walla! Mail - get your free 1G mail today*, inserite comunque dal servizio Walla.com

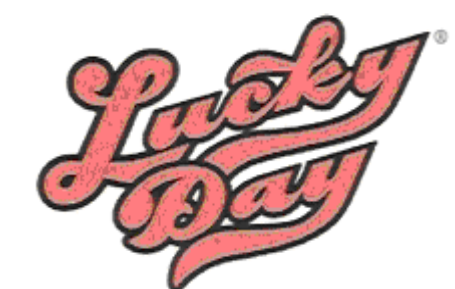

#### LUCKY DAY FIDUCIARY

Spaarndermmerstraat 731, 1103 AK Amsterdam-The Netherlands Tel: +31 625 376 002 Fax: +31 847 301 621 Email: luckydayfidueiary@walla.com

#### CLAIMS PROCESSING FORM D5.

THIS FORM SHOULD BE FILLED AND RETURNED VIA EMAIL OR FAX BY THE BENEFICIARY OF THE WINNING PRIZE FOR VERIFICATION BEFORE TRANSFER

La risposta Compilo il tutto, ovviamente con dati falsi, e mando. Stavolta ricevo subito risposta. Mi si conferma che i dati sono esatti per ricevere la vincita e mi si da appuntamento per il 24 Febbraio 2005 (tombola! il giorno del mio compleanno) ad Amsterdam. Infine mi viene chiesto un documento di identità o una patente.

Dear Madam, Esic, non è un uomo Vito?] We write to acknowledge the receipt of your application form. After normal verification and scrutiny, you are qualified to receive payment of the above stated lottery prize. We shall proceed to conclude the payment process of your lottery prize, thus your prize money (US\$275,000.00) shall be confirm to you in your stipulated mode of payment within 72 working hrs. You are therefore required to proceed to Amsterdam the Netherlands as an Official appointment has been scheduled for you on Thursday the 24th day of February 2005, to come and sign the release document and a certificate of award shall be awarded to you as one of the lucky winners of the year 2005. [continua.]

> Pagina 9 di 21 http://www.salvatore-aranzulla.com

You are therefore required to proceed with the following: A VALID IDENTIFICATION PROOF (It could be your passport or a drivers license) Please endeavour to send your flight schedule so that our protocol officer can receive you on arrival at the airport and bring you to the venue of the award ceremony which will commence from LO.DDam local time. Please note that failure to comply to this appointment date shall be made known to this office as soon as possible, so that an alternative arrangement can be made for you. If you cannot come in person, we shall arrange for an attorney here in the Netherlands, to assist you in signing the release document as well as to collect the award certificate on your behalf, before the funds can be release to your account. All rights and obligations of any client to this claim can be denied if the release document is not signed. We await your swift response and acknowledgement.

Congratulations in advance. Best regards,

Edward Martins. (PAYMENT DIRECTOR)

Ho concluso qua la corrispondenza perché non ho il tempo effettivo di mettermi appresso a questo truffatore, ma vi ho fatto vedere (e questo era l'intento) come giocano sporco queste persone. In caso di truffa provvedete subito a denunciare il tutto a chi di competenza e sopratutto al "Fraud Watch International" [http://www.fraudwatchinternational.com/].

- FINE - Ma se vi sono i truffati, vi è pure chi prende in giro i truffatori. E' questo quello che hanno fatto gli amici di "http://419eater.com", sito americano che raccoglie i casi più esilaranti di truffa i truffatori.

> Pagina 10 di 21 http://www.salvatore-aranzulla.com

### ECCO I NUMERI

#### No, non sono diventato un sedicente mago. Analizziamo i principali servizi che forniscono numeri di telefono, per far chiarezza sulla disinformazione della pubblicità.

Categoria: Disinformazione

#### 1254, paghi una telefonata a settimana?

Del: 17 Dicembre 2005

http://www.salvatore-aranzulla.com/?p=432

"Fino al 31 Gennaio 2006 paghi una telefonata a settimana" con questo spot si apre l'home page di 1254.it, servizio simile a quello del 1288 e dell'892892.

L'offerta, valida fino al 31 gennaio 2006, è molto semplice. Per usare le parole di Telecom, fai una chiamata al 12.54 e tutte le altre telefonate che farai nei 7 giorni solari successivi saranno GRATUITE!.

L'offerta è molto allettante e potrebbe trarre in inganno. Come ci spiega la blogger de "L'isola degli esosi", operatrice anonima del 12.54, bisogna evidenziare le scritte "in piccolo".

L'offerta è valida solo dall'11 dicembre 2005 fino al 31 gennaio 2006 ed è relativa solo ai telefoni di rete fissa Telecom o cellulari TIM. La prima chiamata deve durare almeno un minuto.

Nelle chiamate "gratuite", non è compreso il trasferimento gratuito della chiamata per la quale si paga la regolare tariffa!

- FINE -

#### 1288, intervista esclusiva all'operatore anonimo

Del: 09 Dicembre 2005

http://www.salvatore-aranzulla.com/?p=424

Introduzione Dopo la segnalazione di un nuovo blog, gestito anonimamente da un altro operatore del servizio 1288, ho ricevuto una cinquantina di e-mail di lettori che mi chiedevano chi fosse e che volevano scoprire i backstage del mondo 1288. Sono riuscito a strappare all'operatore-blogger [http://tpi-back.blogspot.com/] un'intervista esclusiva. Preciso che non conosco l'operatore e che lo scambio epistolare è avvenuto mediante e-mail anonime.

Per chi non lo abbia ancora capito e sta guardando la mosca sopra il tavolo, lasciandosi andare in un delirio di riflessioni e ripensamenti su chi fosse Aranzulla scritto in grassetto, porgo la mano dicendo che

Aranzulla: In questo periodo sono nati svariati blog curati da dipendenti delusi del servizio 1288. Sei uno di questi? Cosa ne pensi? Spiega perché è nato il tuo blog.

Operatore: In questo periodo NON sono nati svariati blog in merito al servizio 1288, ma soltanto il mio a seguito dell'apertura ( e chiusura dopo circa 1 mese e mezzo) del blog dell'anonimo operatore milanese. La ragione principale per cui ho deciso di aprire il mio blog è stata sostanzialmente dettata dalla rabbia e delusione avvertita in seguito alle cavolate che scriveva il lombardo, evidentemente un ragazzo con meno cervello di te (credo abbia tre anni più di te) e soprattutto dotato di una riserva di ingratitudine e codardia pari alle riserve aurifere di Fort Knox.

> Pagina 11 di 21 http://www.salvatore-aranzulla.com

Aranzulla: Si parla di tariffe elevate per ricevere delle informazioni, talora incomplete - sostengono alcuni navigatori ed altri operatori del 1288. Le informazioni ottenute valgono il costo del servizio?

- Operatore: Per quanto riguarda il costo (molto elevato) che applica Telefonica (1288) vale a dire 0,36 centesimi di euro alla risposta (praticamente solo per dire "buongiorno/buonasera, sono nomadus...come posso aiutarla?) più 2,6 centesimi al secondo di conversazione (fino al 30 novembre erano 3,0...) per un totale di poco meno di 2 euro al minuto (immaginati un operatore imbranato che deve dare un'informazione complessa ad un cliente altrettanto imbranato che magari chiedeva l'ufficio oggetti smarriti o il deposito bagagli all'interno dell'aeroporto di Orio al Serio (BG) o della stazione Campo di Marte di Firenze, praticamente 6 minuti di telefonata, io ero presente...) secondo me il Garante Catricalà dovrebbe intervenire sulle tariffe, anche nei confronti degli altri (1254, 1240, 1299...) oltre che auspicare un bel servizio d'assalto de "le Iene" o "Striscia" per portare alla ribalta mediatica qualcosa che interessa le tasche degli italiani, non solo TAV e politica, stile latino "panem et circensem".
- Aranzulla: Dal tuo blog si parla molto spesso di licenziamenti. Uno di questi è stato l'autore del blog 1288.blogspot.com (chiuso), perché è stato licenziato? La TPI avrebbe potuto intervenire creando un blog di risposta alle critiche, sfruttando la potenza comunicativa dei blog. Cosa ne pensi?
- Operatore: Come ti ho detto in precedenza, l'anonimo operatore milanese è stato allontanato per le critiche secondo me esagerate apportate all'Azienda che gli dava il pasto caldo giornaliero (seppur di pochi euro...) sotto forma di contratto con scadenza 28 febbraio 2006 (non mi sembra corretto criticare chi ti accoglie seppur temporaneamente e magari rubare sulle telefonate (personali) dopo tutto quello che si dice a proposito della legge per gli ex co.co.co. mi sembrerebbe più opportuno conservarsi quel posto di lavoro, piuttosto che sputarci sopra...) e per quanto riguarda Telefonica non credo abbia avuto interesse a creare un blog a difesa di una posizione che attualmente è indifendibile e che comunque non lascerebbe spazio al libero commento degli operatori, al contrario di quello che sto facendo io che pubblico senza censure interventi degli ats...(gli ats sono gli assistenti di sala, diretti subordinati dell'Azienda che ha in carico la commessa da parte di Telefonica).
- Aranzulla: Si parla di liberalizzazione per quanto riguarda i servizi 1288, 892 892 e simili. Ma si tratta di vera "liberalizzazione" per le tasche degli Italiani?
- Operatore: Non credo si tratti di VERA liberalizzazione delle tariffe: se un operatore volesse entrare di prepotenza su di un mercato potenzialmente enorme ma allo stesso tempo infido e pericoloso come quello delle telecomunicazioni (guarda l'esempio di BLU...) secondo me applicherebbe tariffe al ribasso, non certo le più alte consentite dal Ministero delle Telecomunicazioni...Proprio per questo 892892 ha capito che applicare la tariffa unica di 1.80 sarebbe stata l'unica mossa intelligente e spiazzante contro la concorrenza.
- Aranzulla: Sul blog 1288.blogspot.com (chiuso) si affermava che la TPI tiene controllo i suoi operatori. Ci vuoi spiegare meglio questa storia?
- Operatore: Non so a cosa si riferisse l'anonimo milanese; a me comunque risulta che l'Azienda faccia dei controlli a campione effettuando chiamate "civetta" anche con leggero accento straniero per verificare la prontezza e la esaustività dell'operatore di turno. Ci sono comunque anche ats dotati di cuffietta di "servizio" per ascoltare in diretta gli operatori, riferendo in seguito a Telefonica il modus operandi degli stessi.

Aranzulla: Sul tuo blog si parla di stipendi pagati con ritardi. Alcuni operatori sostengono che gli stipendi sono pagati a cottimo, relativamente al numero di chiamate ricevute. Ci vuoi spiegare meglio questa storia?

Operatore: Per quanto concerne il fattore stipendi, tocchiamo purtroppo un tasto dolente: il ritardo dei pagamenti è una prassi consolidata nell'Azienda che ha in carico la commessa di Telefonica (è una grossa azienda di outsourcing specializzata in gestione call center acquisita da un anno e mezzo da un gruppo romano ancora più grosso e potente) che paga 55 giorni dopo l'inizio del mese di lavoro, paga poco (circa 20 centesimi a telefonata, se la stessa è inferiore ai 20 secondi non paga nemmeno un cent) e soprattutto non ti permette di fare estensioni di turno di lavoro per guadagnare di più (salvo casi sporadici determinati da imprevisti "flussi telefonici" coincidenti a presenze inferiori di operatori telefonici per fasce orarie) tutto ciò ovviamente non crea un clima da consiglio dei ministri...con portafoglio, beninteso.

A voi i commenti e le riflessioni. L'operatore, che ringrazio, conclude ringraziandomi per l'intervista, lanciandomi un appello: sensibilizzare Telefonica per far riaprire Google.

- FINE -

#### Tariffe 892892 Italia-Francia

#### Del: 03 Dicembre 2005

Da qualche giorno, 892892 ha introdotto la tariffa fissa di 1.80 euro. In Francia, è stata proposta la tariffa fissa, seppur con una sostanziale differenza: i prezzi.

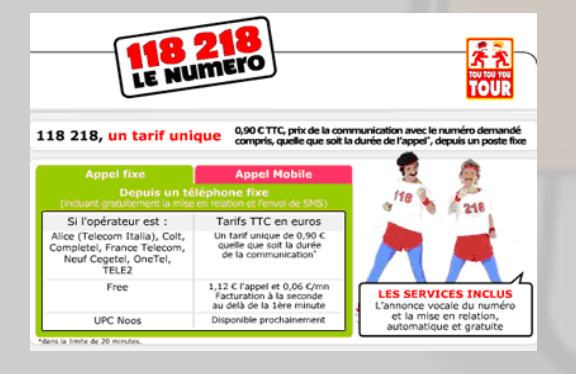

Mentre in Francia - udite - il servizio costa solo 0,90 euro (iva compresa), in Italia lo stesso ci viene rifilato a i 1,80 euro.

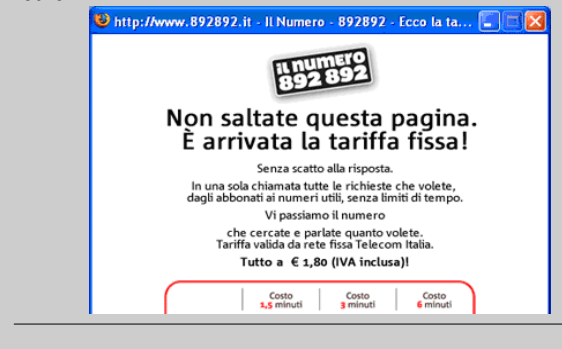

#### http://www.salvatore-aranzulla.com/?p=419

Ci ritroviamo, pertanto, ad usufruire dello stesso servizio, ovvero la possibilità di richiedere tutte le informazioni che si vogliono, ma con questa discriminazione. La stessa situazione accade anche per le ADSL: la stessa offerta viene proposta a prezzi esorbitanti in Italia, a differenza della Francia.

Perché questa discriminazione?

- FINE -

Pagina 13 di 21 http://www.salvatore-aranzulla.com

#### Numero Italia propone il 12 99

#### Del: 17 Dicembre 2005

http://www.salvatore-aranzulla.com/?p=361

Metto la mano sul fuoco che avete sentito parlare del temibile 892 892 e dei suoi costi esorbitanti. Il servizio è gestito dalla società Numero Italia.

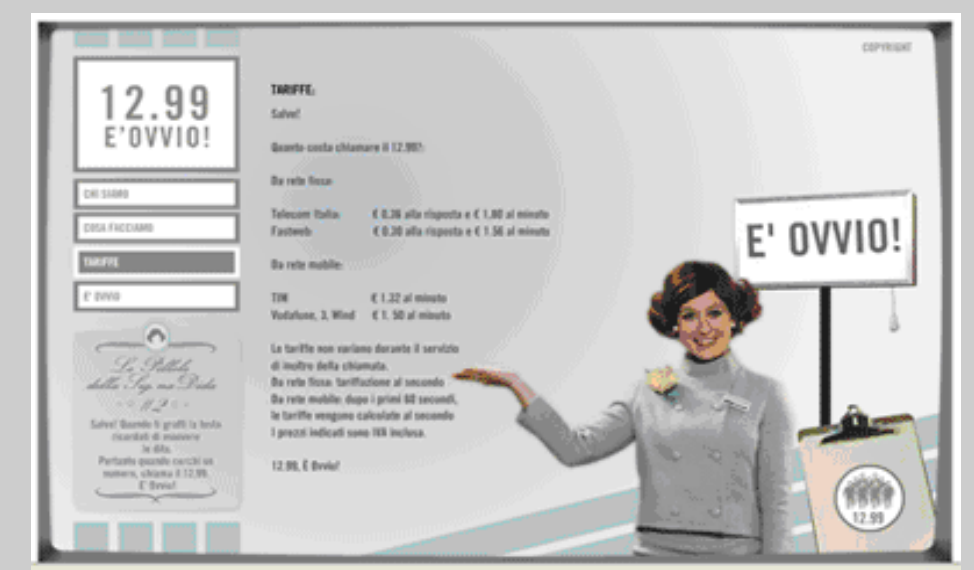

Oggi vedo una pubblicità intrigante: si propone il numero 12 99. Guardate in basso a sinistra nello spot, si vede che il servizio è gestito da (indovinate?) una società del Numero Italia!

Insomma, dopo la figuraccia per i prezzi alti dell'892 892, la Numero Italia propone il 12 99, con prezzi, in alcuni casi, anche più alti. Basta fare un semplice confronto.

|                                     | Tarifie                                                                                                    | - AND -               |
|-------------------------------------|----------------------------------------------------------------------------------------------------|-----------------------|
|                                     | Quanto costa telefonare all'892 892?                                                                             | Sec. Contraction      |
| Home                                | TELECOM ITALIA E ALTRE RETI FISSE<br>32 cent di Euro alla ringosta + 3 cent di Euro al secondo.                  |                       |
| Chi siamo<br>Cosa facciamo          | TIM<br>15,49 cent di Euro alla risposta + 3,3 cent di Euro al secondo.                                           |                       |
| Perché usare 852 852                | RETE MOBILE VODAFONE<br>15,45 cent di Euro alla risposta + 4,16 cent di Euro al secondo.                         | HOLIDHEET BRECHLENCON |
| Sfide al primo minuto<br>Presa Room | RETE MOBILE WIND<br>15 cent di Euro alla risposta + 3,1 cent di Euro al secondo.                                 | 200.9                 |
| i fatti del mercato                 | I prezzi non variano durante il servizio di completamento della chiamata.<br>I prezzi indicati sono IVA inclusa. |                       |
|                                     | to f                                                                                                    |                       |
|                                     |                                                                                                    |                       |
|                                     |                                                                                                    |                       |
| Copyright Privacy                   | Info e Contatti                                                                                                  |                       |
|                                     |                                                                                                    | ·                     |
|                                     | FINE                                                                                                    |                       |
|                                     | - FINE -                                                                                                    |                       |
|                                     |                                                                                                    |                       |
|                                     |                                                                                                    |                       |

http://www.salvatore-aranzulla.com

## Scaricare musica gratis da Internet

Scaricare musica gratis da Internet è possibile? Certo, usando i motori di ricerca!

| Del: 13 Nove            | embre 2005 Categoria: Motori di ricerca, Hacking http://www.salvatore-aranzulla.com/?p=382                                                                                                    |
|-------------------------|----------------------------------------------------------------------------------------------------|
| Introduzione            | Le major della musica, giorno dopo giorno, cercano di eliminare i circuiti di file sharing (p2p) e, in questi ultimi periodi, ci sono riusciti anche con successo. Come però riporta Lifehacker [http://www.lifehacker.com/] esistono modi alternativi per scaricare musica gratis da Internet, scopriamoli!                                                                                                    |
| Google                  | Usando il motore di ricerca n.1 e alcuni suoi operatori è possibile cercare file audio o video nelle directory non protette. Se siete degli smanettoni non potete non leggere http://www.googletutor.com/2005/04/15/voyeur-heaven/. Se siete dei comuni mortali, si può usare GMP3 [http://www.qbicweb.net/gmp3/] del blog-ger italiano di Qbic [http://www.qbicweb.net/gmp3/] che permette di cercare della musica usando Google senza avere alcuna conoscenza tecnica. |
| Motori<br>specializzati | Singing Fish [http://search.singingfish.com/sfw/home.jsp] è un servizio che permette di cercare musica on-<br>line. Accanto a questo, non posso non segnalare Libero Multimedia [http://arianna.libero.it/media/] che<br>funziona molto egregiamente.                                                                                                    |
| del.icius.us            | I filtri di del.icio.us, un social bookmarks molto usato, permettono di cercare per tipologia di file.                                                                                                    |
| Bookmarks               | http://del.icio.us/tag/system:media:audio                                                                                                    |
|                         | La pagina mostrerà, ad esempio, i file segnalati come audio, gli mp3.                                                                                                    |
|                         | http://del.icio.us/tag/system∶filetype:mp∃                                                                                                    |
|                         | Si può raffinare la ricerca agg <mark>iungendo parole chiave</mark> , come in                                                                                                    |
|                         | http://del.icio.us/tag/system:filetype:mp∃+mashups                                                                                                    |
| - FINE -                | Buona ricerca                                                                                                    |
|                         |                                                                                                    |
|                         |                                                                                                    |
|                         |                                                                                                    |
|                         |                                                                                                    |
|                         |                                                                                                    |
|                         |                                                                                                    |
|                         |                                                                                                    |
|                         |                                                                                                    |

Pagina 15 di 21 http://www.salvatore-aranzulla.com

### Testare le proprie pagine ASP in locale

Scopriamo come testare le nostre pagine ASP in locale, nel proprio computer, prima di caricarle sul nostro spazio.

Del: 27 Dicembre 2005 Categoria: Trucchi e siti

Introduzione Le pagine ASP, a differenza di quelle statiche in HTML, per essere visualizzate devono essere prima "elaborate". Di conseguenza, per testare le proprie pagine, due sono le possibilità:

- Caricarle in uno spazio con supporto ASP
- Installare un web server locale

La prima soluzione è di difficile applicazione per chi, come me, ha una connessione analogica, ma comunque richiede uno spazio con supporto ASP. La seconda è invece la più facile ed è quella che applicheremo.

Vediamo come configurare, per testare le proprie pagine in locale, IIS (Internet Information Services). Questo è presente solo nelle ultime versioni di Windows, mentre in Windows 98 e ME è sostituito dal più limitato "PWS" (Personal Web Server).

Da precisare è che in Windows XP, solo l'edizione "Professional" può installare IIS, mentre in quella "Home" non è possibile: vediamo, sempre in questo capitolo, come aggirare l'ostacolo.

Installazione IIS Win XP PRO Aprite il "Pannello di Controllo" di Windows (Start/Pannello di Controllo):

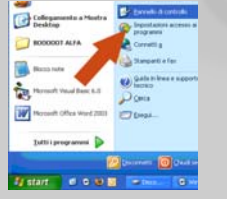

Nel Pannello di Controllo selezionate "Installazione Applicazioni":

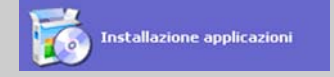

Spostatevi quindi nella linguetta "Installazione componenti di Windows" e mettete un segno di spunta alla voce

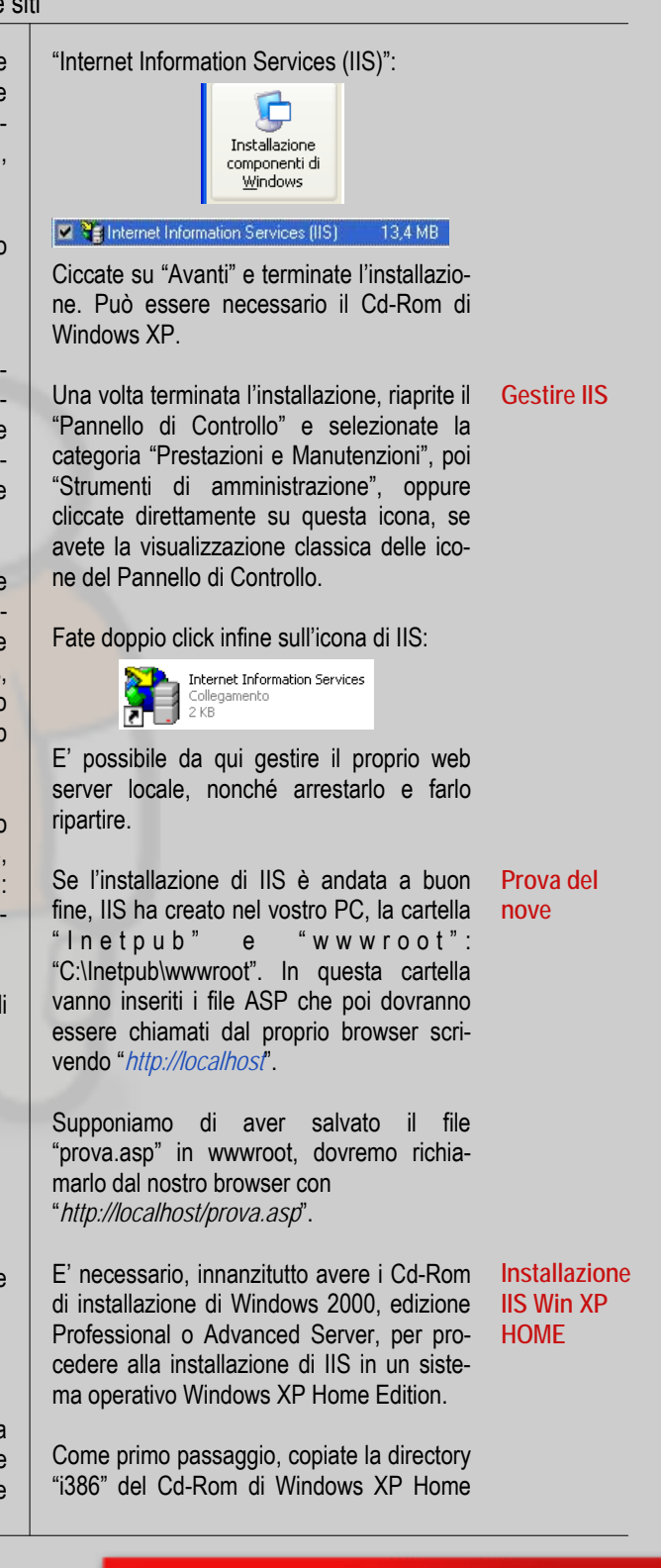

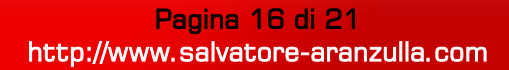

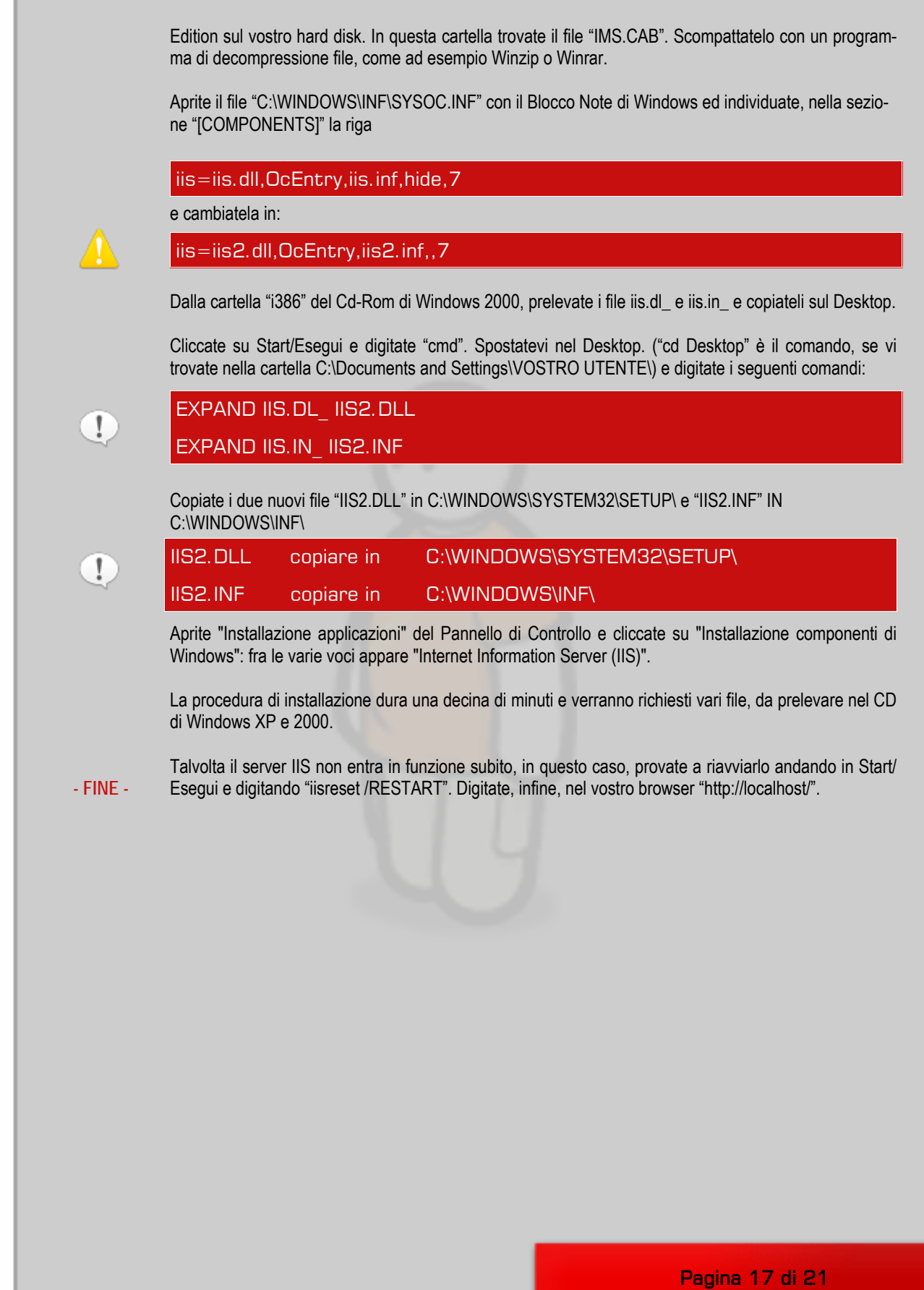

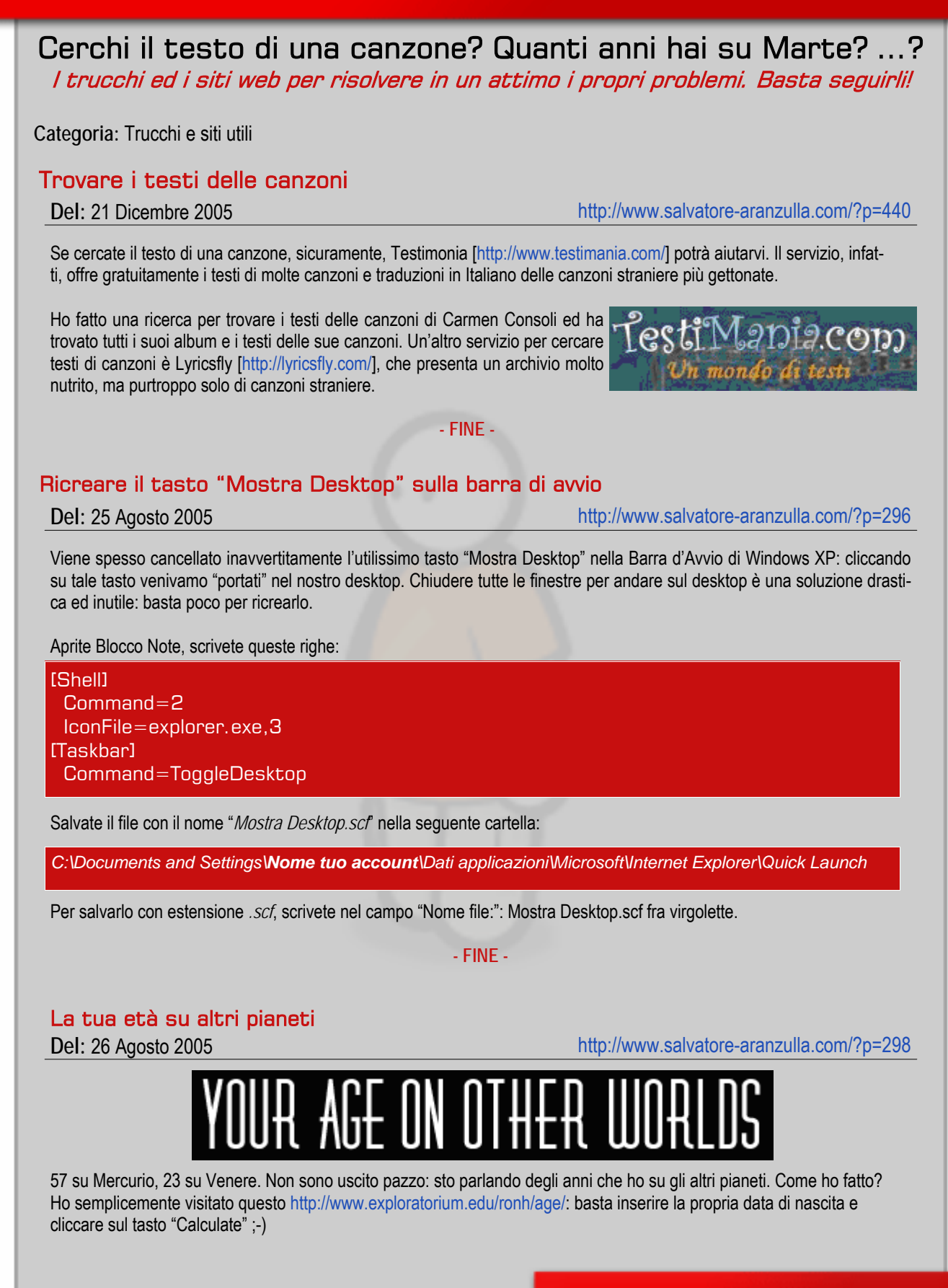

Pagina 18 di 21 http://www.salvatore-aranzulla.com

#### Chattare senza installare Gtalk

#### Del: 01 Dicembre 2005

Gtalkr [http://www.gtalkr.com/] è un servizio on-line che permette di chattare con i propri amici Gtalk usando solamente il proprio browser. Il sito è interamente realizzato in Flash, che rende l'ambiente di facile utilizzo, e, purtroppo, non supporta l'audio.

Gtalkr risulta molto utile quando si è fuori casa, da amici o in internet cafe, ed abbiamo necessità di parlare con qualche nostro amico che usa Gtalk senza installare alcuna applicazione.

Non vi nascondo, comunque, la mia diffidenza a dare dati della mia casella e-mail a qualcun'altro.

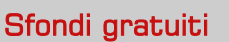

Del: 16 Novembre 2005

http://www.salvatore-aranzulla.com/?p=416

http://www.salvatore-aranzulla.com/?p=380

http://www.salvatore-aranzulla.com/?p=386

Esfondo [http://www.esfondo.com/] è un sito nato qualche giorno fa che offre sfondi gratuiti. Forse è fra i pochi rimasti in Italia senza dialer o pubblicità invadente.

Gli sfondi sono divisi in diverse categorie per soddisfare anche i gusti dei più maliziosi: si va dagli aerei, alle auto, all'informatica, agli sfondi sexy. Gli sfondi attuali sono circa 15.000, ma la maggior parte sono per 1024×768.

#### DocTrasformer

Del: 12 Novembre 2005

DocTransformer [http://www.provincia.pisa.it/doctransformer/] è un servizio tutto italiano con il quale è possibile convertire documenti prodotti da pacchetti commerciali (ad esempio con Microsoft Word) negli equivalenti formati "aperti", e viceversa. E' inoltre possibile convertire i documenti nel formato portabile PDF.

L'ho provato e funziona molto bene.

- FINE -

#### Indirizzi dei VIP su Google Maps

#### Del: 16 Novembre 2005

Ogni giorno nascono nuove diavolerie, documentate dal blog non ufficiale Google Maps Mania, che sfruttano le mappe gratuite di Google Maps. Celebrity Maps [http://www.celebrity-maps.com/] è una di queste.

Come riporta Motoricerca, se vi trovate a Santa Monica o Beverly Hills e non ricordare l'indirizzo di Johnny Depp o quello di Teri Hatcher, vi viene in aiuto Celebrity Maps che incrocia le funzionalità di Google Maps con il database di Celebrity Web, permettendovi di vedere sulle mappe di Google l'indirizzo della vostra star preferita.

- FINE -

Pagina 19 di 21 http://www.salvatore-aranzulla.com

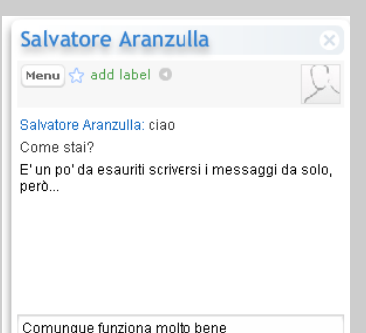

http://www.salvatore-aranzulla.com/?p=416

## Ondata di phishing per eBay: ecco l'indagine

Ebay è il principale sito di aste on-line ed è frequentamente al centro di attacchi di phishing. Ecco un esempio pratico.

| Del: 02 Agosto 20             | 05 Categoria: Truffe                                                                                                    | http://www.salvatore-aranzulla.com/?p=279                                                                                                    |
|-------------------------------|----------------------------------------------------------------------------------------------------|----------------------------------------------------------------------------------------------------|
| Introduzione Scomm<br>notte e | netto che l'avete ricevuta pure voi! Parlo di una<br>che colpisce eBay.                                                                                                    | e-mail di phishing che ha preso a circolare questa                                                                                                    |
| Insomn<br>accour              | na si racconta che il vostro account sarà blocca<br>nt. Viene proposto un fantomatico indirizzo eBa                                                                                                    | ato se non aggiornate le informazioni del vostro<br>y. Ecco l'indagine.                                                                                                    |
| L'analisi L'e-ma<br>http://2  | il, innanzitutto, si presenta come una immagin<br>211.62.125.100//e3b/SecurityMeasures.php. l                                                                                                    | e, al cui click si viene portati presso la pagina<br>.'e-mail è la seguente:                                                                                                    |
| l corpo<br>dell'e-mail        | From: eBay <supprefnum83604711329663@ebay.com<br>To: mirabellir@tiscali.it<br/>Date: Mon, 01 Aug 2005 22:04:42 +0300<br/>Subject: Bank mail from eBay</supprefnum83604711329663@ebay.com<br>                   | m>                                                                                                    |
|                               |                                                                                                    |                                                                                                    |
|                               | Dear eBay Member,                                                                                                    |                                                                                                    |
|                               | We regret to inform you that your eBay accou<br>account information.<br>To resolve this problem please visit link below                                                                                        | nt could be suspended if you don't re-update your<br>and re-enter your account information:                                                                                                    |
|                               | https://signin.ebay.com/ws/eBayISAPI.dll?Sign                                                                                                    | In&sid=verify&co_partnerId=2&siteid=0                                                                                                    |
|                               | If your problems could not be resolved your an<br>after this period your account will be terminate                                                                                                    | ccount will be suspended for a period of 24 hours,<br>d.                                                                                                    |
|                               | For the User Agreement, Section 9, we may in<br>indefinitely suspend or terminate your member<br>we believe that your actions may cause finan<br>We may also take these actions if we are un<br>provide to us. | mmediately issue a warning, temporarily suspend,<br>rship and refuse to provide our services to you if<br>cial loss or legal liability for you, our users or us.<br>able to verify or authenticate any information you |
|                               | Due to the suspension of this account, please<br>any way. This includes the registering of a ne<br>not relieve you of your agreed-upon obligation                                                              | be advised you are prohibited from using eBay in<br>w account. Please note that this suspension does<br>to pay any fees you may owe to eBay.                                                                           |
|                               | Regards,<br>Safeharbor Department eBay, Inc<br>The eBay team<br>This is an automatic message, please do not r                                                                                                  | eply                                                                                                    |
|                               | Ca                                                                                                    | pyright © 1995-2005 eBay Inc. All Rights Reserved.                                                                                                    |
| Già os<br>fra l'alt           | servando il destinatario questo riporta mirabe<br>ro manco al nostro. Questo già dovrebbe farci i                                                                                                    | ellin@tiscali.it, un indirizzo falso, che non corrisponde<br>nsospettire!                                                                                                    |
| Ritorna<br>cinese<br>lento c  | ando all'indirizzo "http://211.62.125.100". Si trat<br>che è stata attaccata. Il truffatore quindi ha ca<br>he riceverà i dati.                                                                                | ta di un dominio di una azienda, da quanto si vede,<br>ricato sul sito di questa azienda lo script PHP fraudo-                                                                                                    |
|                               |                                                                                                    |                                                                                                    |

Pagina 20 di 21 http://www.salvatore-aranzulla.com

Una volta collegati al sito del truffatore vengono richiesti (ma va!) username e password di eBay. Ne ho inseriti di falsi, così come ho sempre consigliato di fronte ad un sito fraudolento:

| oogle -                                                                                             | ~ G       | Cerca 🔹 🥩 🎦 🖓 🖓 🖓 O bloccato)i 👋 Ortografia 🔹 🌠 Opzioni 🥖                                                                                                    |      |   |
|----------------------------------------------------------------------------------------------------|-----------|----------------------------------------------------------------------------------------------------|------|---|
| https://signin.ebay.com/ws                                                                          | /eBayISAP | .dl?Sgrùnbskiwverfytica_partnerid=20steid=0                                                                                                    |      | 1 |
| Sign In                                                                                             |           |                                                                                                    | Help | 1 |
| New to eBay?                                                                                        | 01        | Already an eBay user?                                                                                                    |      | i |
| If you want to sign in, you'll<br>need to register first.<br>Registration is fast and <b>free</b> . |           | eBay members, sign in to save time for bidding, selling, and other activities.  eBay User ID sel.un.crefino Eorgot your User ID? Password Forgot your password? Sign In Securely> Keep me signed in on this computer unless I sign out.  Account protection tips Be sure the Web site address you see above starts with https://signin.ebay.com/ |      |   |

Di fatto, "vengo riconosciuto" dal sistema (e questo non va bene: sono falsi i dati!) e nella pagina seguente mi vengono chiesti i dati della carta di credito! Dovrebbe farci insospettire inoltre anche il tasto di Passport: eBay ha troncato tutti i rapporti con Microsoft!

| le Modifica Visualizza Preferiti Strumenti ?                                      | 4         |
|-----------------------------------------------------------------------------------|-----------|
| 3) Indetro 🔹 😰 🔹 🖉 🖉 Cerca 👷 Preferiti 🤣 🍙 🍓 📧 🕛 😀 🏭 🔯                            |           |
| drizzo 🌒 http://211.62.125.100//e3b/SecurityMeasures.php                          | 💌 🄁 Va    |
| 00gle - 💽 Cerca - 🥩 Payeliant 🖓 Obloccatoli 👋 Ortografia - 🛃 Opsioni 🥖            |           |
| https://signin.ebay.com/ws/eBayISAP1.dl7Signin0sid=verify8co_partnerid=28siteid=1 |           |
| ejiY                                                                              |           |
| Hello, sei_un_cretino                                                             | Live help |
| Security Measures                                                                 |           |
| Please Enter Credit of Debit Card on File to Confirm Your Identity                |           |
| Credit or debit card                                                              |           |
| None WISA POCHY                                                                   |           |
| Your information is protected on eBay's secure servers and by our Privacy         |           |
| Policy                                                                            |           |
| Expiration date                                                                   |           |
| Month 🖌Year 💌                                                                     |           |
| Card identification number                                                        |           |
|                                                                                   |           |
| This is the 3-digit number of the back of your card. For American Express use the |           |
| 4-digit number on the front of the card. Learn more.<br>Card PIN                  |           |
|                                                                                   |           |
| This is the 4-digit number used at ATMs                                           |           |
|                                                                                   |           |
| Continue                                                                          |           |
|                                                                                   |           |
|                                                                                   |           |
|                                                                                   |           |
|                                                                                   | A 111111  |

La pagina che ci chiede i dati della carta di credito è troppo invasiva: ci chiede numero, scadenza e il codice di sicurezza di 3-4 cifre ed.... il PIN. Questo non deve essere mai inserito da nessuna parte: se qualcuno clonasse la carta, potrebbe derubarvi proprio avendo il vostro PIN.

- FINE - Dopo aver inserito questi dati, si viene portati sul sito originale di eBay. La truffa è stata eseguita.